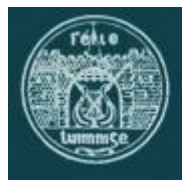

# Féile Luimnigh Self Entry Instructions

Here is a Step-by-Step guide on how to make a Self Entry to Féile Luiminigh competitions. Some competitions are not open for Self Entry, and these are clearly shown in the site

### Step 1. Create an Account

- 1. Click LOG IN (below the word "Menu")
- 2. In the next screen at the section called "To enter you must create an account first":
  - a. Enter your First name
  - b. Enter your Last name
  - c. Enter your **Email address**
  - d. Click Register

You will be redirected to 'My Account' dashboard and sent a password via email. You should retain the password for later use.

#### ALREADY CREATED AN ACCOUNT?

- 1. Click LOG IN (below the word "Menu"
- 2. Scroll to 'If you already have an account, sign in here'
- 3. Enter email and password sent to your email and click Log In

You will be redirected to 'My Account' dashboard.

### Step 2. Add Competitor Names

- 1. In the list of links on the left, click **Competitors**
- 2. On the next screen, click **Add New** 
  - To add a Single Competitor
    - 1. Enter Full Name
    - 2. Enter Year of Birth
    - 3. Click Submit
  - To add a Group
    - 1. Enter Group Name
    - 2. Click Submit
- 0. Repeat until all competitors have been entered

### Step 3a. Enter Competitions (Per competition fee)

- 1. Return the homepage of the site; www.feileluimnigh.ie
- 2. Click the section name; Vocal, Instrumental etc
- 3. When the page opens, click on a **Competition**
- 4. On the next screen select the specific competition by clicking Details
- 5. In the next screen fill in the Entry Form
  - a. Click Select Competitor and choose a single competitor or group from the drop down list
  - b. Add Music School / Teacher Name (if applicable)
  - c. Add Music School / Teacher Address (if applicable)
  - d. Click Add to Cart
- 6. Repeat Step 3a for other entrants in this or other competitions

## Step 3b. Enter Competitions (Per entrant fee)

- 1. Return the homepage of the site; <u>www.feileluimnigh.ie</u>
- 2. Click the section name; Vocal, Instrumental etc
- 3. When the page opens, click on a **Competition**
- 4. On the next screen select the specific competition by clicking Details
- 5. Where the competition requires the number of entrants, enter total number of entrants in the box
- 6. Entry Form
  - a. Click **Select Competitor** and choose a single competitor or group from the drop down list
  - b. Add Music School / Teacher Name (if applicable)
  - c. Add Music School / Teacher Address (if applicable)
  - d. Click Add to Cart
- 7. Repeat Step 3b for other entrants in this or other competitions

## Step 4. Checkout & Pay

- 1. Click the CART icon in the site
- 2. From your Cart page
  - a. To add more competitions, click Enter More Competitions
  - b. To pay, click **Proceed to Checkout**
- 3. On checkout page, fill in the **Billing details** 
  - a. For those teachers undertaking a Self Entry, you should enter the School name if applicable
- 4. Add Credit/Debit card details
- 5. Click Place order
- 6. You will receive a confirmation email